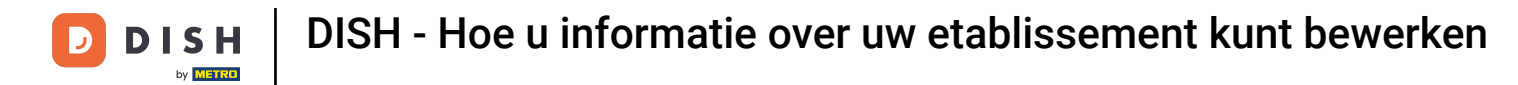

Welkom bij uw dish.co dashboard . In deze tutorial laten we u zien hoe u informatie van uw etablissement kunt bewerken.

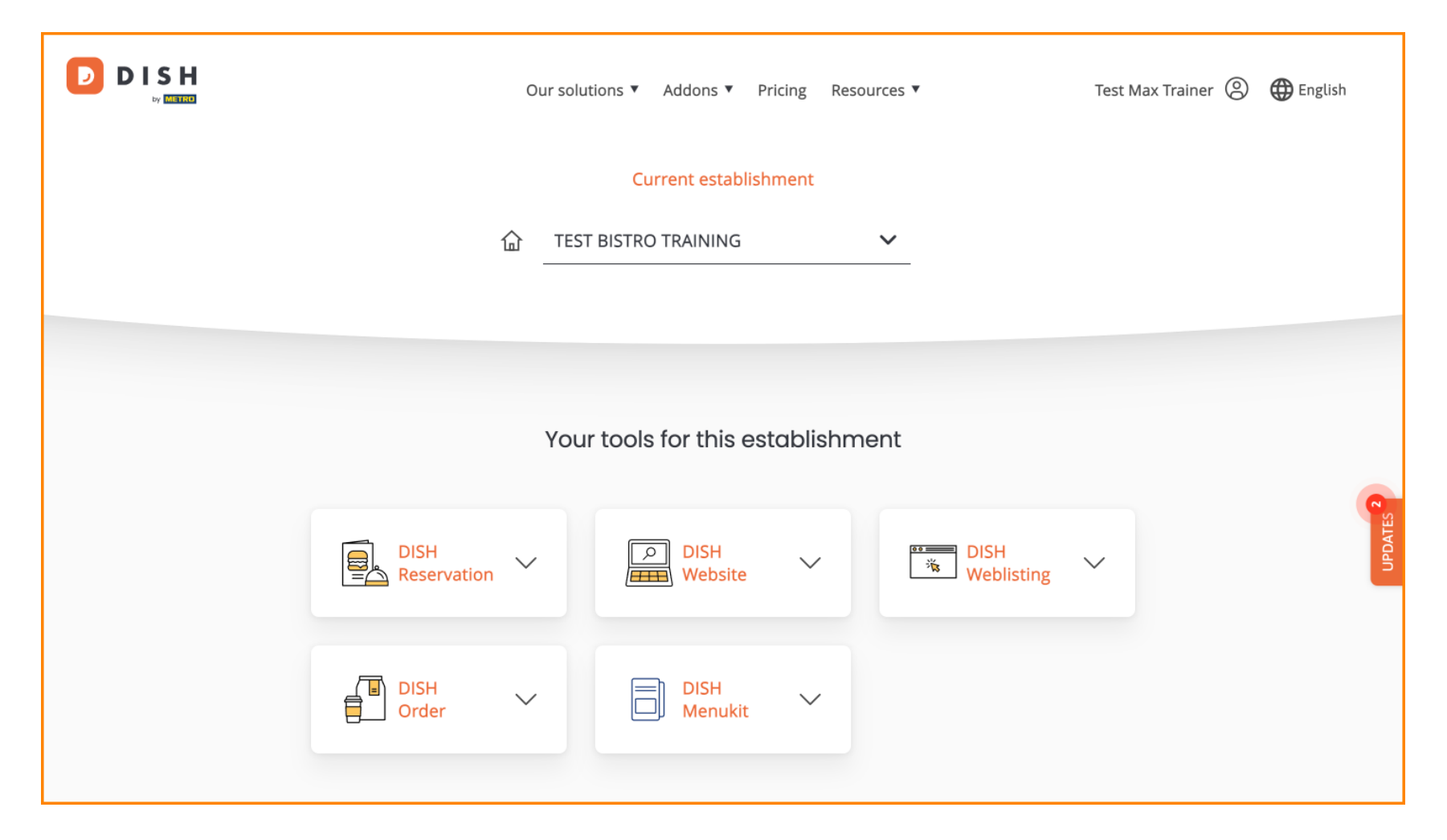

# 6 Ga eerst naar je profiel .

| Οι                  | ur solutions 🔻 Addons 🔻 P | ricing Resources <b>v</b> | Test Max        | Trainer 🛞 🌐 English |
|---------------------|---------------------------|---------------------------|-----------------|---------------------|
|                     | Current establish         | nment                     |                 |                     |
| 企                   | TEST BISTRO TRAINING      | ~                         |                 |                     |
|                     |                           |                           |                 |                     |
|                     | Your tools for this es    | tablishment               |                 |                     |
| DISH<br>Reservation | DISH<br>Website           | ×                         | DISH Veblisting | UPDATES             |
| DISH<br>Order V     | DISH<br>Menukit           | ~                         |                 |                     |
|                     |                           |                           |                 |                     |

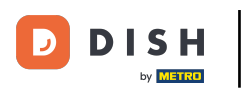

• Klik vervolgens op Mijn vestigingen .

| English   |
|-----------|
|           |
|           |
|           |
|           |
| UPDATES 2 |
|           |
|           |

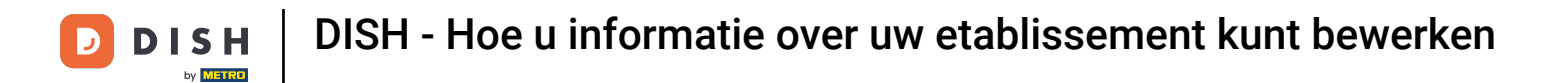

U bevindt zich nu in het overzicht van de momenteel geselecteerde vestiging. Om de vestiging te wijzigen, gebruikt u het dropdownmenu en selecteert u de vestiging die u wilt bewerken.

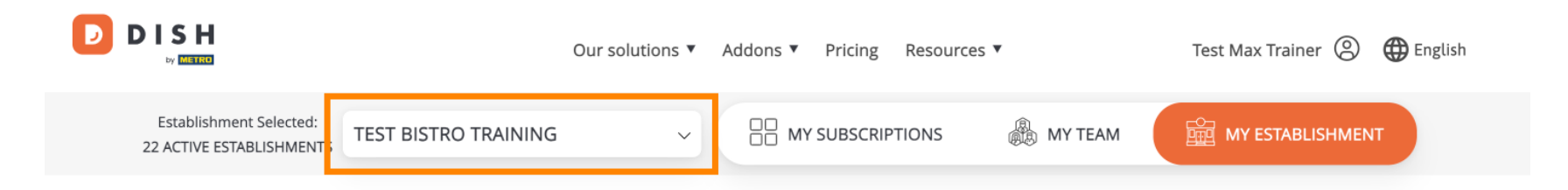

# Manage the establishment information

| Establishment information |        |         |
|---------------------------|--------|---------|
| Establishment Name        |        |         |
| Test Bistro Training      |        |         |
| Establishment Type        |        | UPDATES |
| Foodtruck                 |        |         |
| Address line 1            |        |         |
| Training Street 007       |        |         |
| Postal Code               | City   |         |
| 10000                     | Berlin |         |

(f) Om de gegevens van uw vestiging te bewerken, scrolt u een stukje naar beneden.

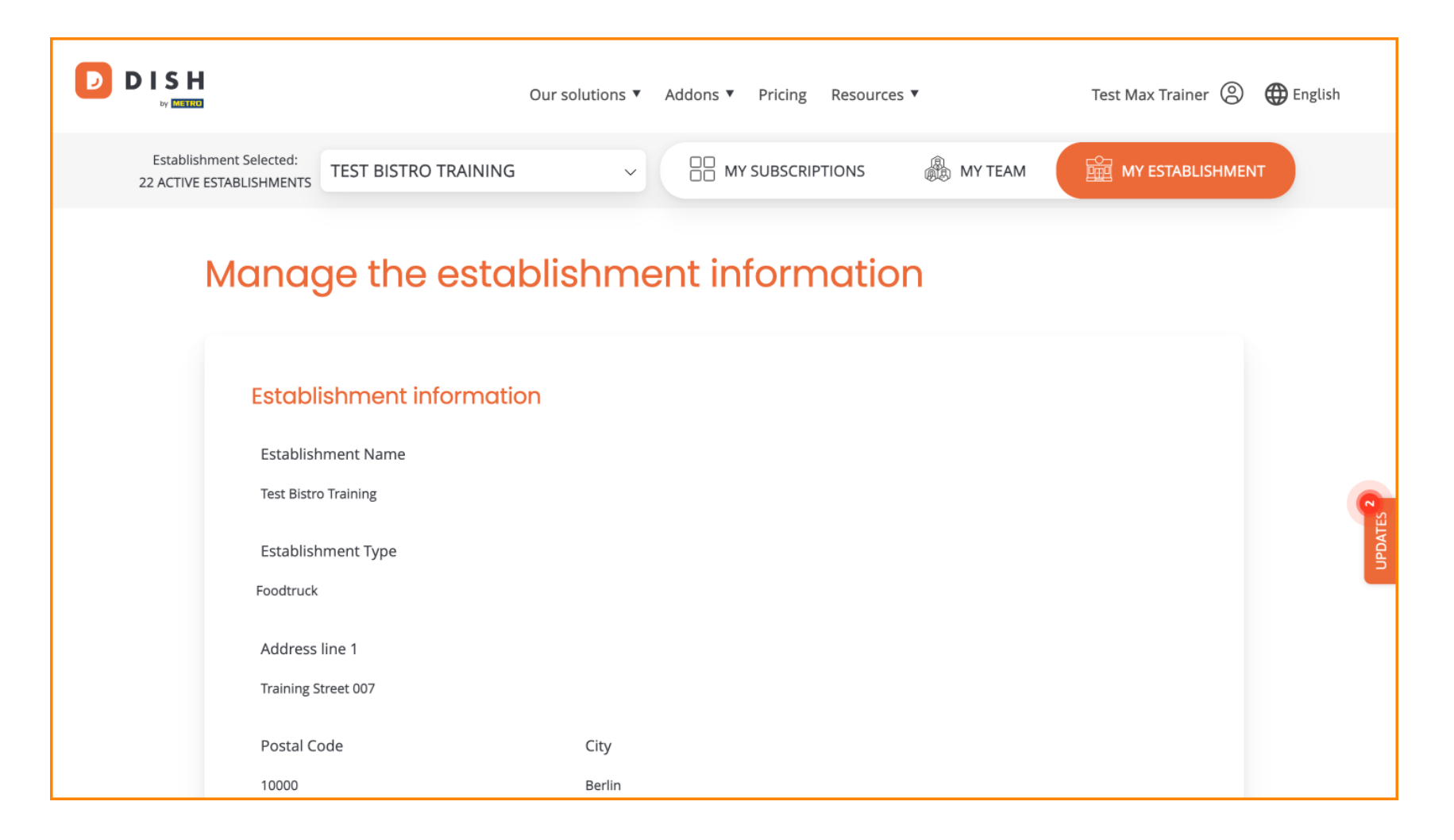

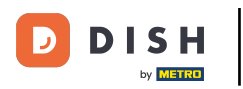

### • Klik vervolgens op Bewerken om de informatie aan te passen.

| Our solutions ▼ Addons ▼ Pricing Resources ▼                                                                                                    | Test Max Trainer 🙁 🌐 English |
|----------------------------------------------------------------------------------------------------|------------------------------|
| Country                                                                                                    |                              |
| Germany                                                                                                    |                              |
| METRO customer number 1111111                                                                                                    |                              |
| We'll forward the status of your DISH-membership and the tools you use to<br>the METRO organization at your place of business for METRO to contact you<br>and help you with the tools. You can withdraw your consent at any time with<br>future effect. Read more about how we process your data and how to<br>withdraw your consent in our Data Protection Notice |                              |
| Same as company                                                                                                    | Edit                         |
| Company information                                                                                                    |                              |
| Company Name                                                                                                    |                              |

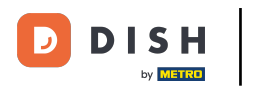

D

Nu kunnen de gegevens van uw vestiging worden bewerkt. Gebruik hiervoor de bijbehorende tekstvelden .

| Establishment info   | mation |   |  |
|----------------------|--------|---|--|
| Establishment Name   |        |   |  |
| Test Bistro Training |        |   |  |
| Establishment Type   |        |   |  |
| Foodtruck            |        | ~ |  |
| Address line 1       |        |   |  |
| Training Street 007  |        |   |  |
| Postal Code          | City   |   |  |
| 10000                | Berlin |   |  |
| Country              |        |   |  |
| Germany              |        |   |  |
|                      |        |   |  |

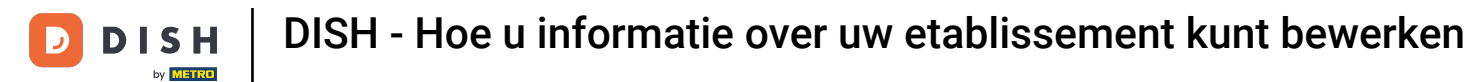

Sodra u klaar bent met het bewerken van de informatie, klikt u op Opslaan om de wijzigingen toe te passen.

| 10000 Berlin                                                                                                    |       |  |
|----------------------------------------------------------------------------------------------------|-------|--|
| Country                                                                                                    |       |  |
| Germany                                                                                                    |       |  |
| METRO customer number                                                                                                |       |  |
| 1111111                                                                                                    |       |  |
| future effect. Read more about how we process your data and h<br>withdraw your consent in our Data Protection Notice | ow to |  |
| Same as company                                                                                                    |       |  |

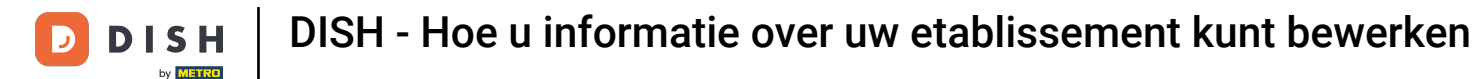

#### Het bewerken van de bedrijfsgegevens verloopt op dezelfde manier als hierboven beschreven.

|                          | Our solutions ▼ | Addons 🔻 | Pricing | Resources <b>V</b> | Test Max Trainer 🛞 | 🕀 English |
|--------------------------|-----------------|----------|---------|--------------------|--------------------|-----------|
| Company information      |                 |          |         |                    |                    |           |
| Company Name             |                 |          |         |                    |                    |           |
| Training Bistro          |                 |          |         |                    |                    |           |
| Address 1                |                 |          |         |                    |                    |           |
| Training Street 007      |                 |          |         |                    |                    |           |
| Postal Code              | City            |          |         |                    |                    |           |
| 10785                    | Berlin          |          |         |                    |                    |           |
| Country                  |                 |          |         |                    |                    | ATES 2    |
| Germany                  |                 |          |         |                    |                    | UPDA      |
| Billing Email (optional) |                 |          |         |                    |                    |           |
|                          |                 |          |         |                    |                    |           |
| VAT Number (Optional)    |                 |          |         |                    |                    |           |
| DE                       |                 |          |         |                    |                    |           |

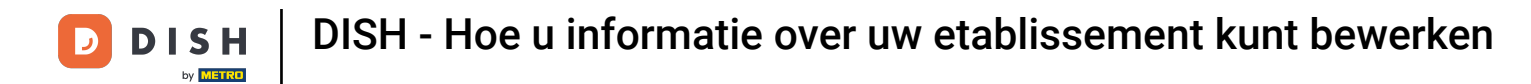

Klik op Bewerken om de gegevens aan te passen. Vergeet niet om de wijzigingen daarna op te slaan.

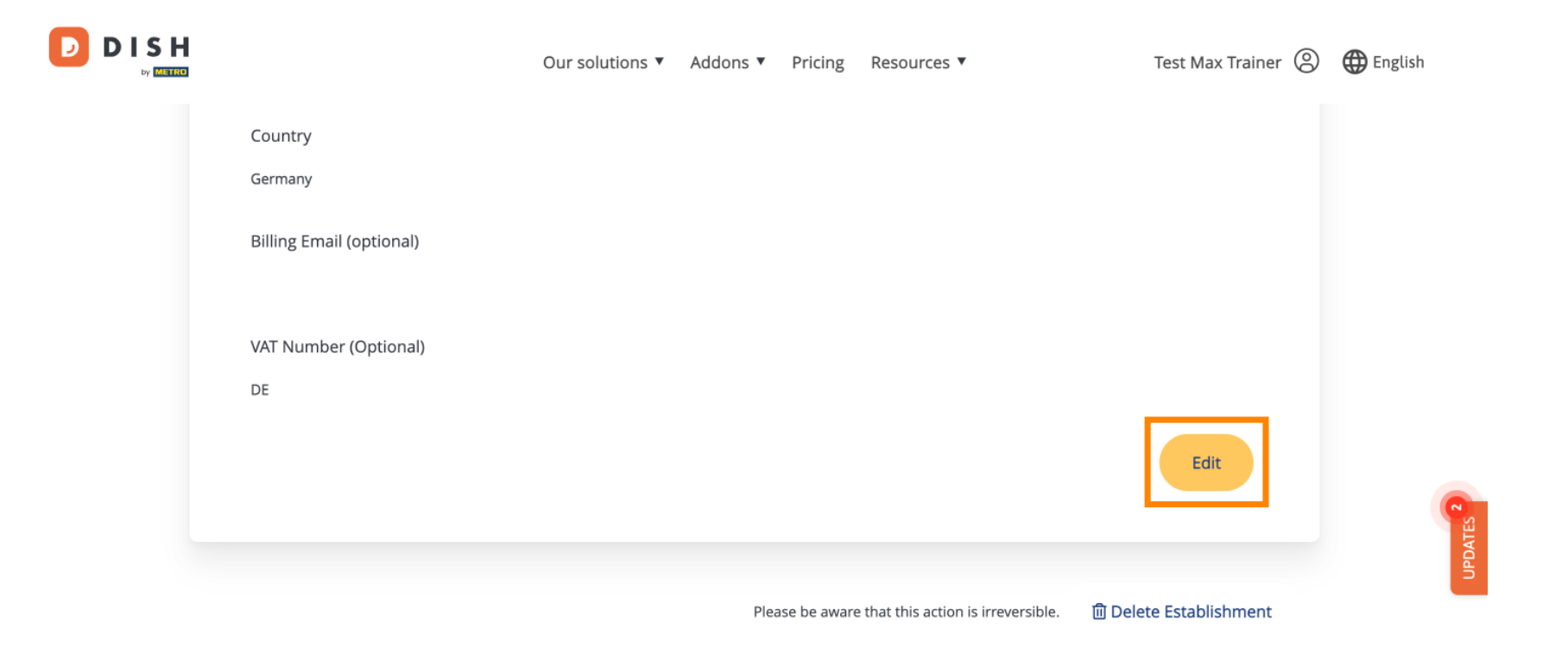

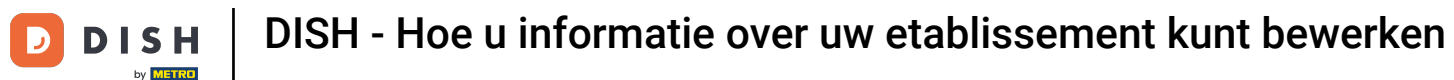

D

Om de vestiging te verwijderen, klikt u op Verwijder vestiging. Let op: Voordat de vestiging permanent wordt verwijderd, moet u twee beveiligingsstappen doorlopen. Deze actie is onomkeerbaar.

|                             | Our solutions <b>v</b> | Addons ▼ | Pricing      | Resources 🔻                       | Test Max Trainer 🔘     | English |
|-----------------------------|------------------------|----------|--------------|-----------------------------------|------------------------|---------|
| Country<br>Germany          |                        |          |              |                                   |                        |         |
| Billing Email (optional)    |                        |          |              |                                   |                        |         |
| VAT Number (Optional)<br>DE |                        |          |              |                                   |                        |         |
|                             |                        |          |              |                                   | Edit                   |         |
|                             |                        | Plea     | ise be aware | that this action is irreversible. | 圓 Delete Establishment | UPDATES |

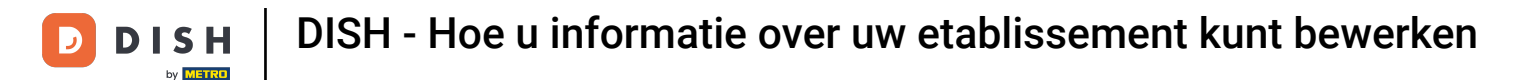

Om de teamleden te bewerken die aan uw vestiging zijn toegewezen, klikt u op MIJN TEAM.

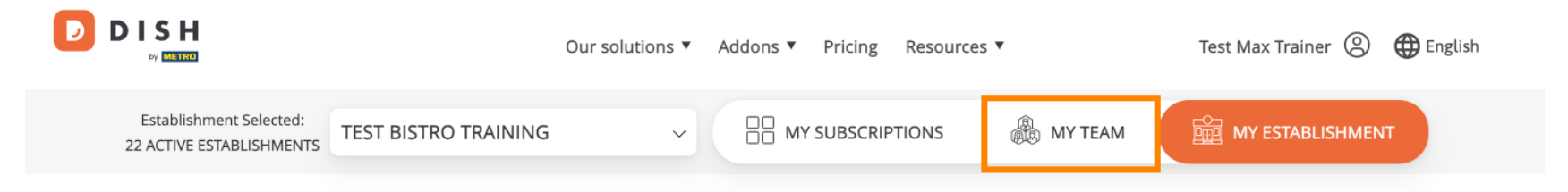

# Manage the establishment information

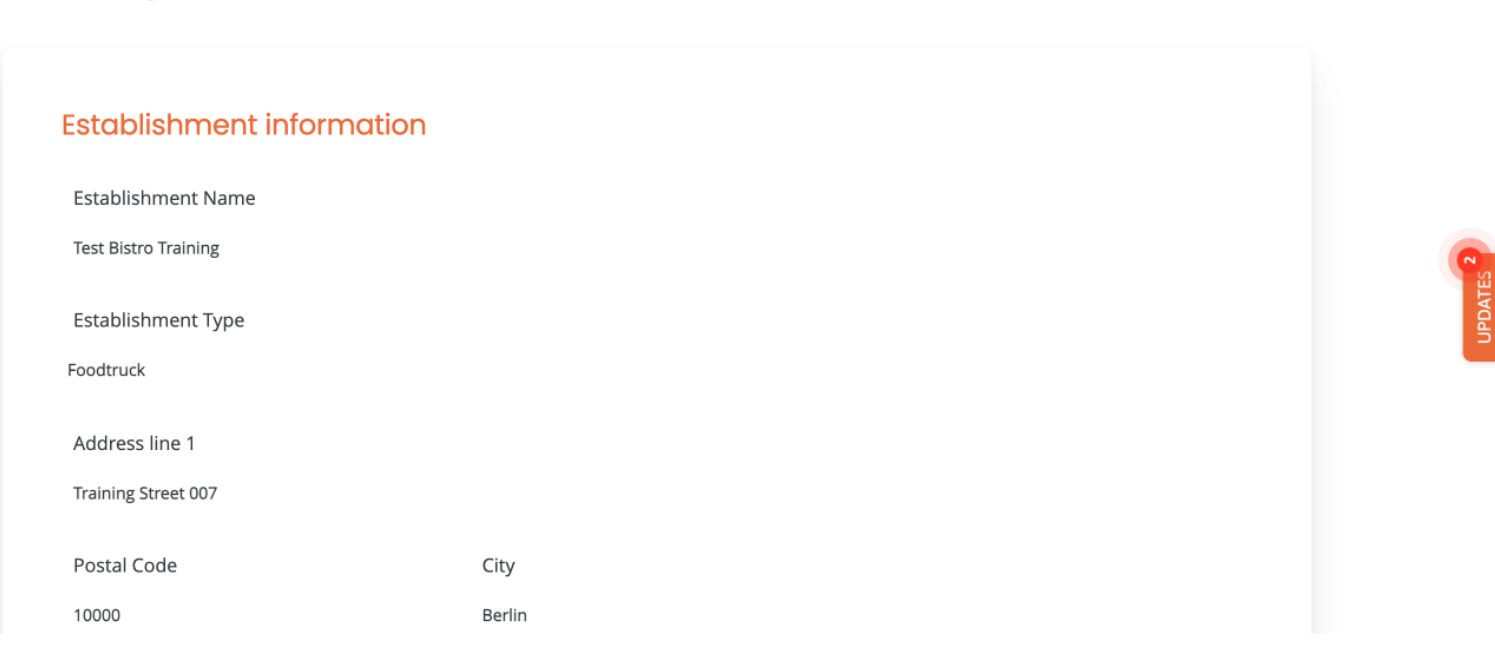

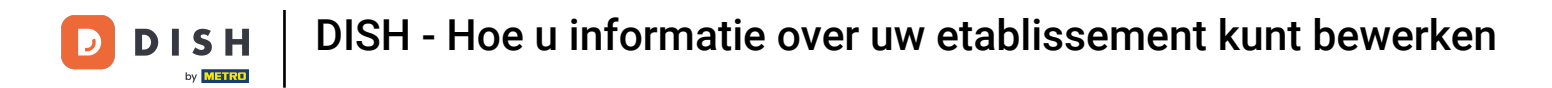

U kunt nu nieuwe teamleden toevoegen. Klik hiervoor op + Add Person .

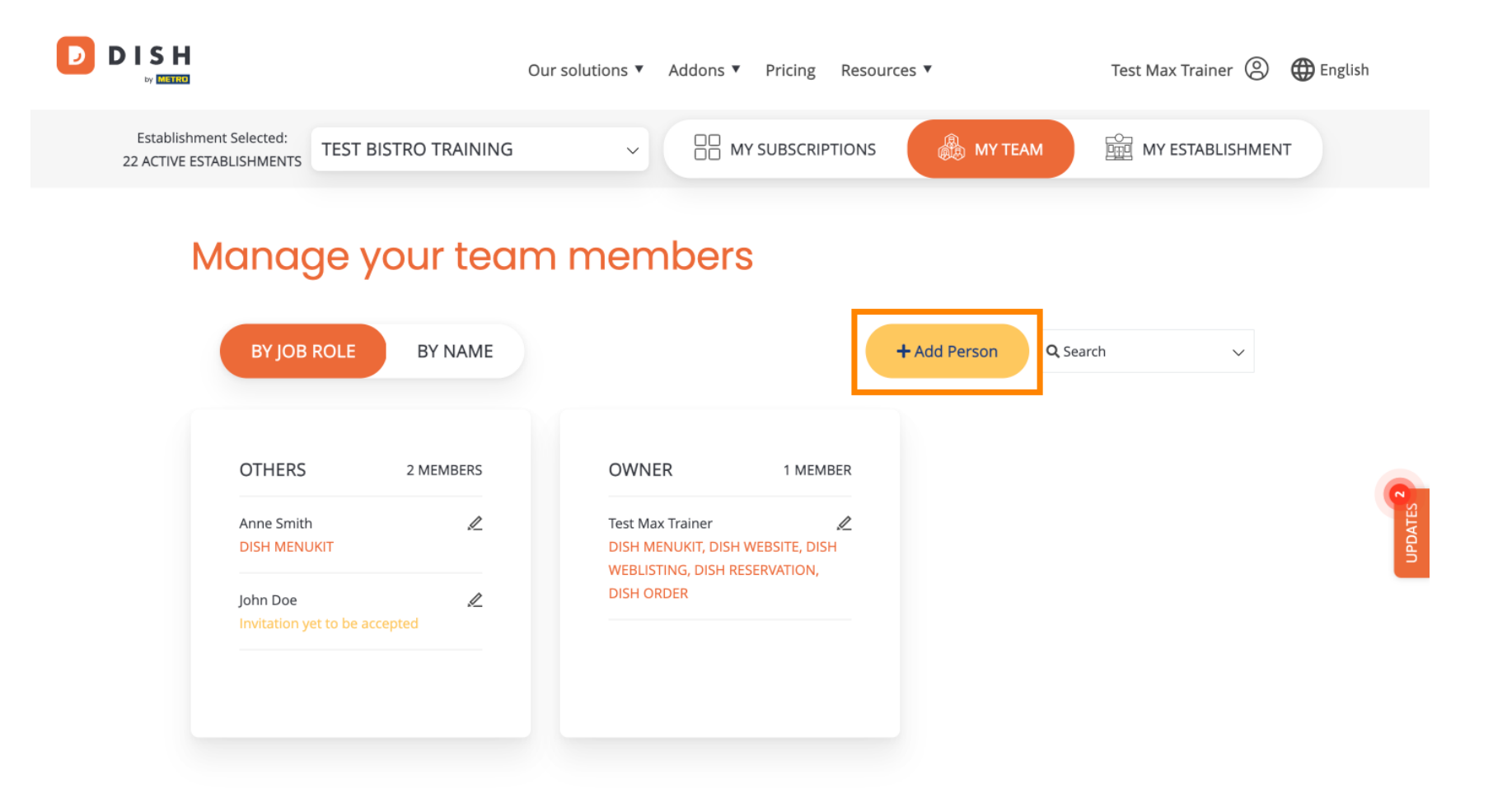

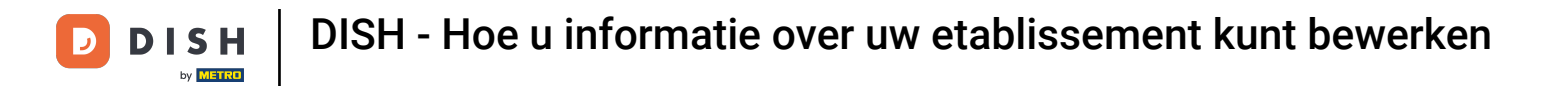

### • Teamleden kunnen worden bewerkt met behulp van het bewerkingspictogram .

|                                                                       |                            | Our solutions <b>▼</b>                       | Addons ▼ Pricing                                                                        | Resources <b>v</b> | Test Max Traine  | r 🙁 🌐 English |
|-----------------------------------------------------------------------|----------------------------|----------------------------------------------|-----------------------------------------------------------------------------------------|--------------------|------------------|---------------|
| Establishment Selected:<br>22 ACTIVE ESTABLISHMENTS                   | EST BISTRO TRAINING        | ~                                            |                                                                                         | PTIONS             | EAM 🔛 MY ESTABLI | SHMENT        |
| Manage<br>By job Ro                                                   | e your tear<br>ble by NAME | n men                                        | nbers                                                                                   | + Add Person       | <b>Q</b> Search  | ~             |
| OTHERS<br>Anne Smith<br>DISH MENUKIT<br>John Doe<br>Invitation yet to | 2 MEMBERS                  | OWN<br>Test Ma<br>DISH M<br>WEBLIS<br>DISH O | ER 1 MEN<br>ax Trainer<br>IENUKIT, DISH WEBSITE, DI<br>STING, DISH RESERVATION,<br>RDER | /BER<br>∠<br>SH    |                  | UPDATES       |
|                                                                       |                            |                                              |                                                                                         |                    |                  |               |

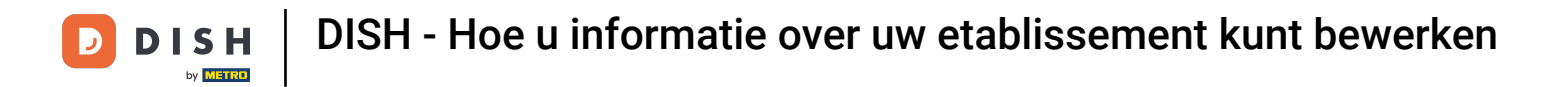

• Om uw abonnement te beheren, klikt u op MIJN ABONNEMENTEN .

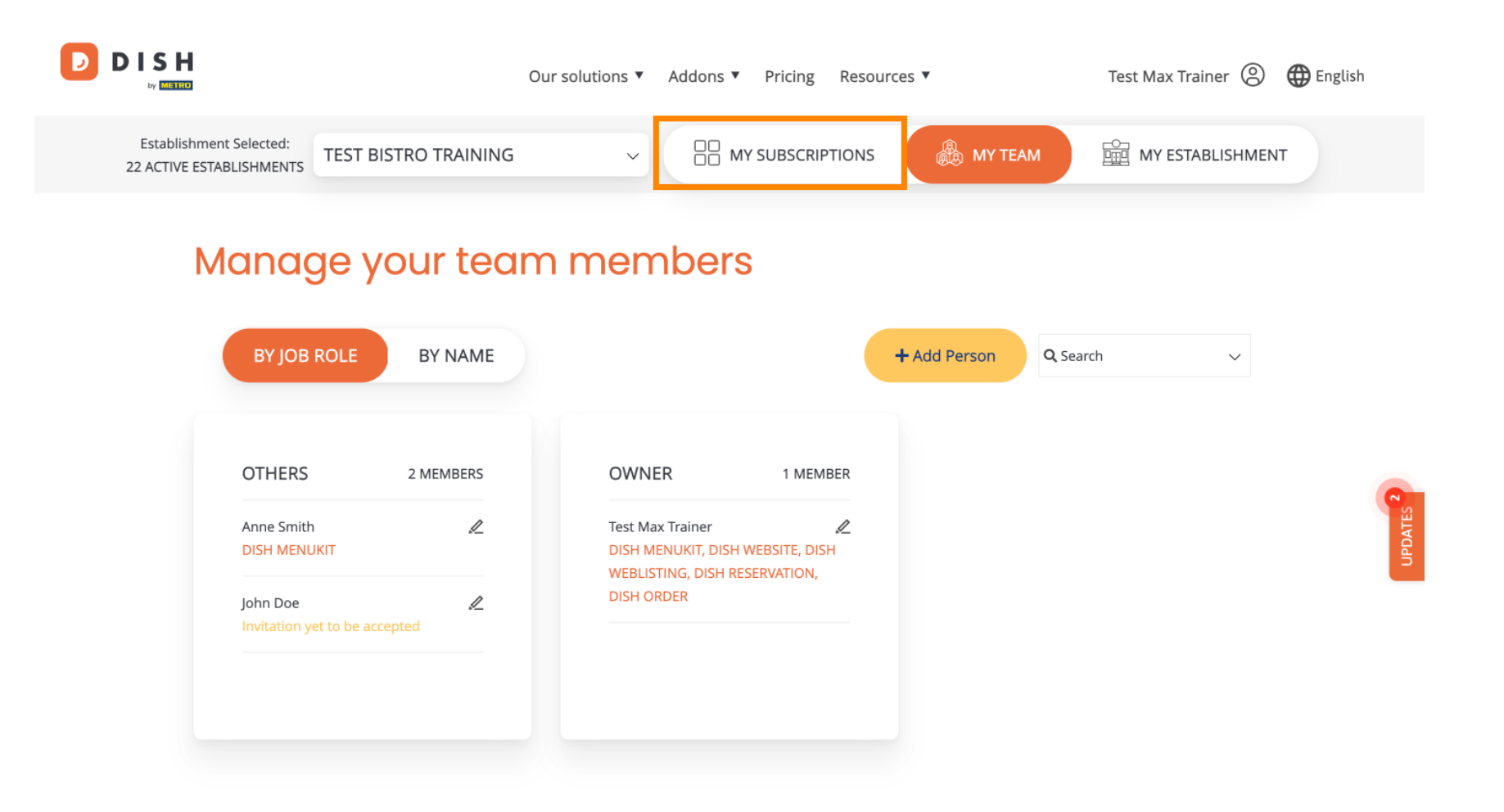

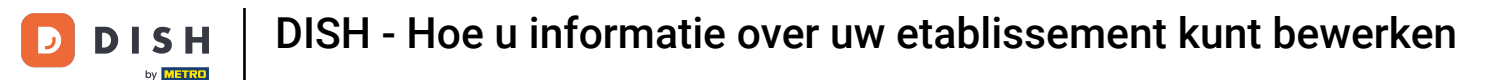

U ziet nu het huidige plan dat is toegewezen aan uw vestiging. Om uw plan te down- of upgraden, klikt u op Abonnement beheren .

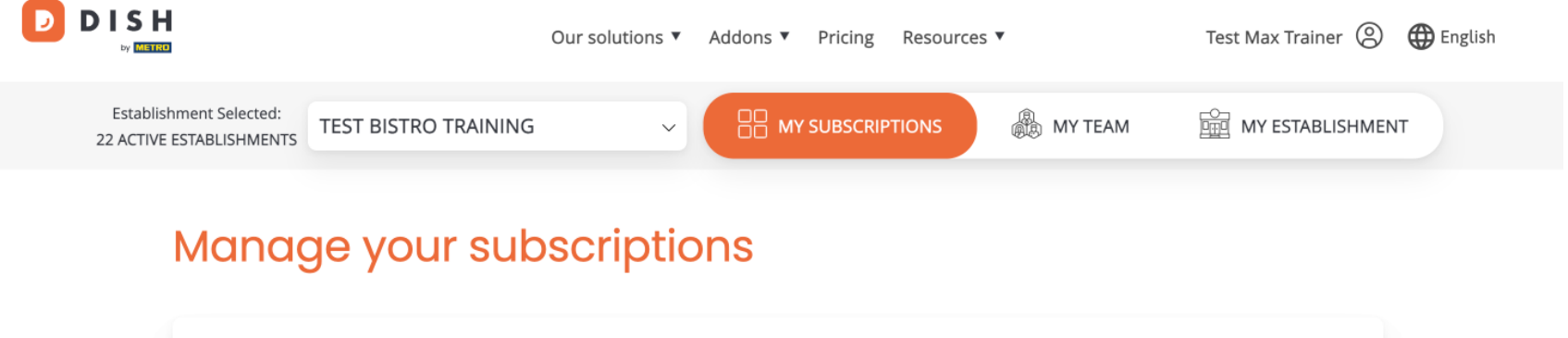

| CURRENT PLAN<br>DISH PREMIUM<br>Active |                              | €69.00/Every month<br>€82.11 incl. VAT |
|----------------------------------------|------------------------------|----------------------------------------|
| PURCHASE DATE<br>04/10/2021            | COMMITMENT PERIOD<br>1 month |                                        |
| Manage subscription                    | Cancel subscription          |                                        |
| TOOLS INCLUDED IN YOUR PLAN            |                              | ~                                      |
|                                        |                              | £0.00/Every month                      |

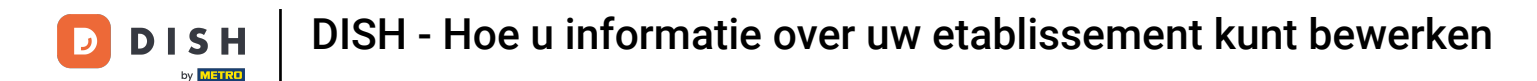

Als u uw abonnement wilt opzeggen, klikt u op Abonnement opzeggen. U wordt dan door het proces van het opzeggen van het contract geleid.

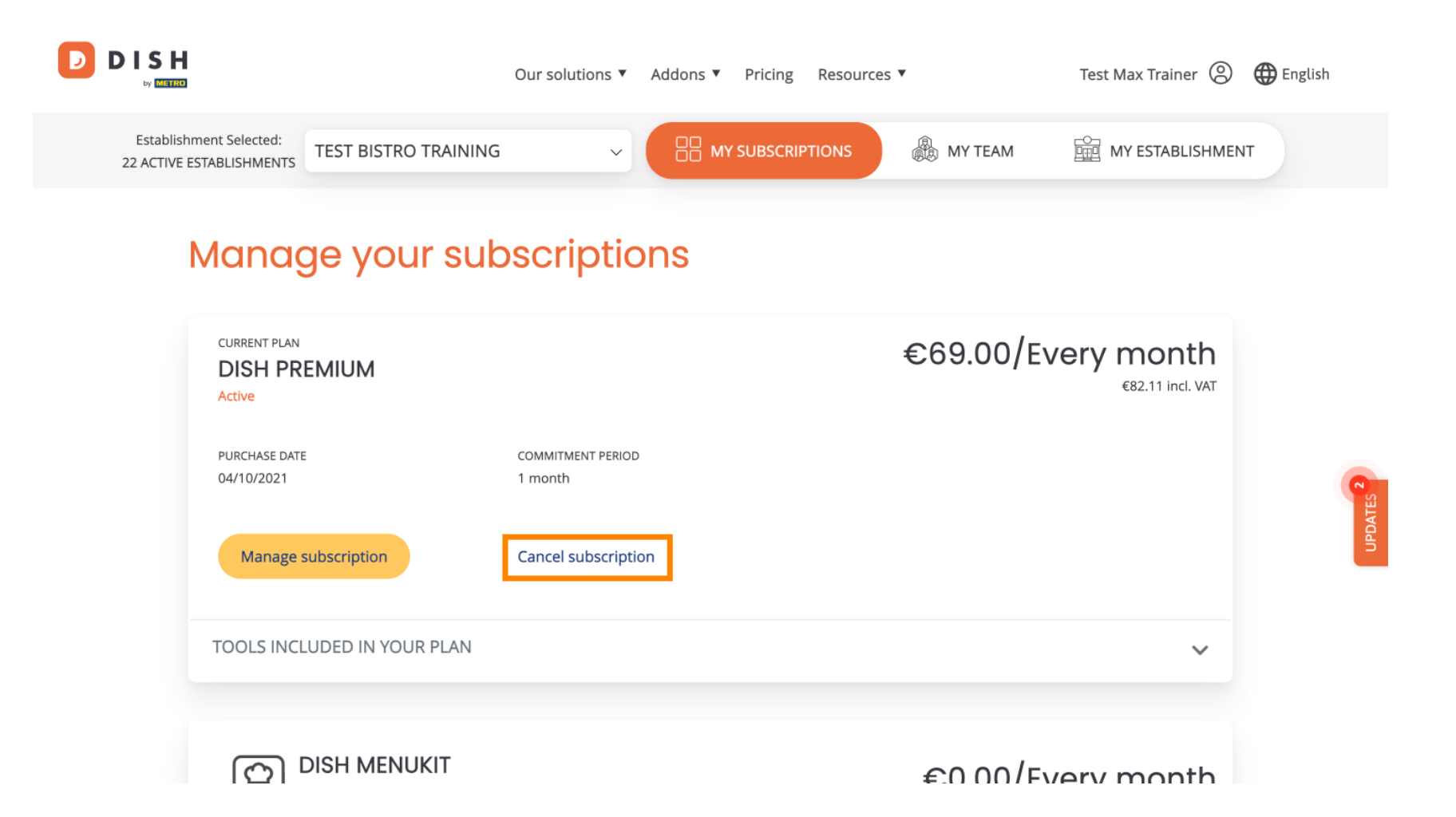

Om te zien welke tools momenteel zijn opgenomen in het door u gekozen plan, klikt u op het vervolgkeuzemenu TOOLS INBEGREPEN IN UW ABONNEMENT.

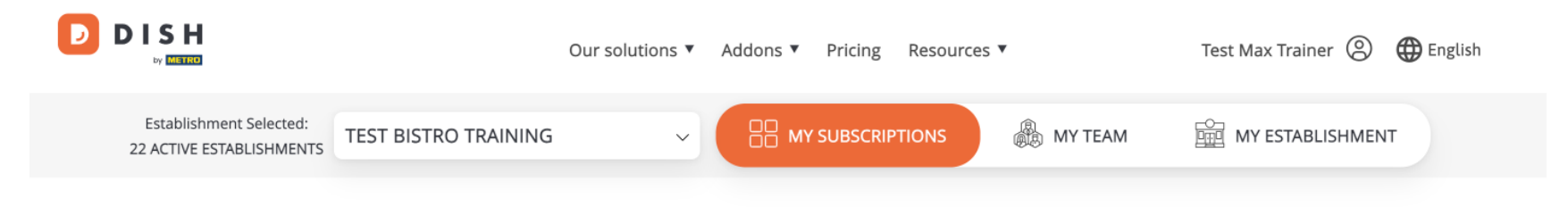

### Manage your subscriptions

| CURRENT PLAN<br>DISH PREMIUM<br>Active |                              | €69.00/Every month<br>€82.11 incl. VAT |
|----------------------------------------|------------------------------|----------------------------------------|
| PURCHASE DATE<br>04/10/2021            | COMMITMENT PERIOD<br>1 month |                                        |
| Manage subscription                    | Cancel subscription          |                                        |
| TOOLS INCLUDED IN YOUR PLAN            |                              | ~                                      |
|                                        |                              | £0.00/Every month                      |

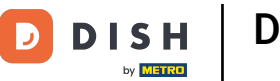

Onder uw huidige plan ziet u uw actieve add-ons. Als u het abonnement wilt opzeggen, klikt u op Addon verwijderen.

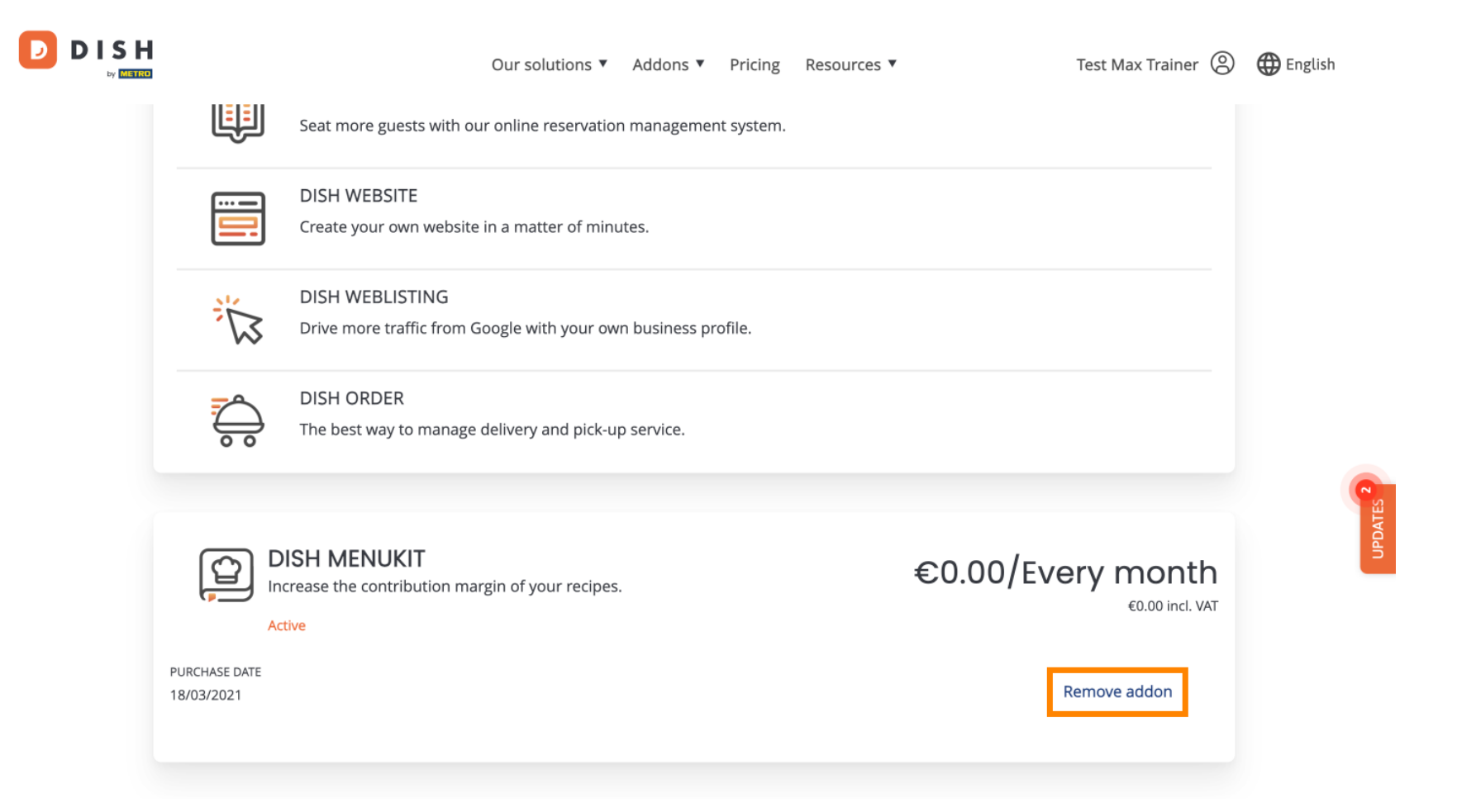

Dat is alles. U hebt de tutorial voltooid en weet nu hoe u de informatie van uw vestiging kunt bewerken.

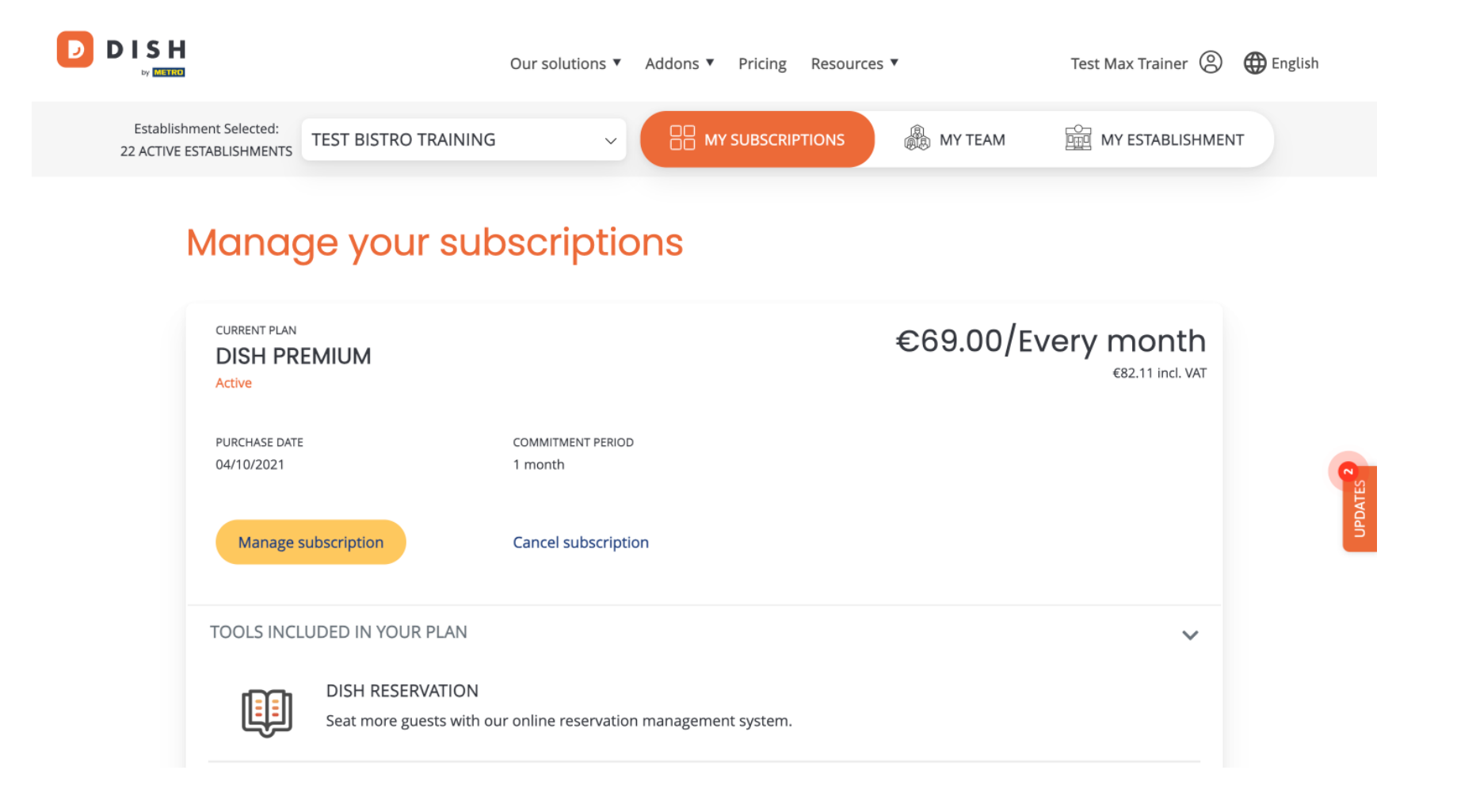

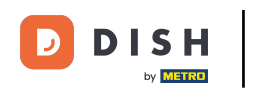

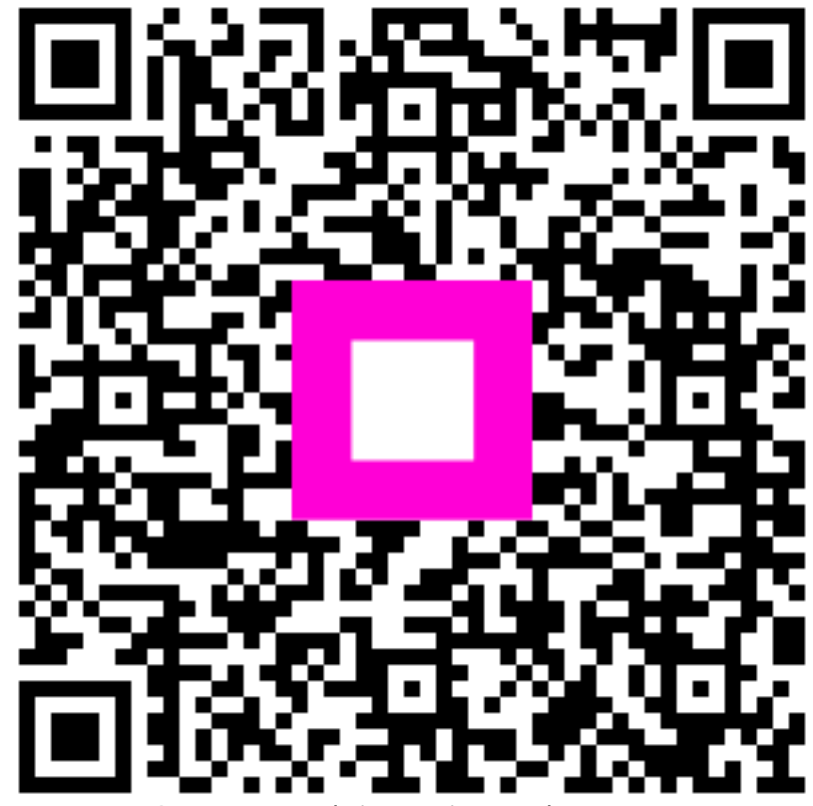

Scan om naar de interactieve speler te gaan